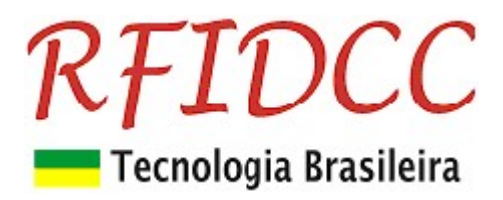

# Leitor RFPremier-USB

O leitor, para cartões 13.56MHz, ISO 14443A, RFPremier-USB, foi desenvolvido para cadastramento de usuários em SW ou aplicativos de PC´s, Smartphones e Tablets.

Esse leitor é plug&play, com programação de password, setor/bloco e saída através de Aplicativo que acompanha o produto. Ele é compatível com Windows, Linux, Apple e Android.

Esse leitor deve ser programado para acessar **dados gravados em setor e bloco dos cartões 13.56MHz, ISO 14443A,** através de **password,** e os converte em saída **Abatrack, Wiegand ou Código de Barras**, tudo isso de modo **personalizado através da escolha do cliente**.

### Ele escreve o número na posição do cursor ao passar o cartão.

Proteção contra sobretensão, eletricidade estática e circuito de proteção contra travamento de funcionamento. Garantia de 1 ano. Tecnologia e fabricação nacional. Tranquilidade para seu projeto.

## 1) Especificações Técnicas:

- Suporta o Cartões 13.56MHz ISO 14443 A de 1K e 4K (para setores de 00 à 0F)
- Frequência de Operação de 13,56 MHz
- Alcance de leitura de até 8 cm
- Emula os seguintes tipos de interfaces . Programável através do aplicativo ExemploVB para Windows (de 7 à 11).
  - Wiegand 26 bits, 32 ou 40 bits
  - Abatrack II 6, 8, 10, 12, 14 ou 16 dígitos
  - Código de Barras 2 de 5 intercalado 6, 8, 10, 12, 14 ou 16 dígitos
  - RS 232, código ASCII
- Tensão de Alimentação: 5 Vdc, 80 mA, via USB
- Temperatura de operação: comercial

## 1) Dimensões

#### Leitor Mesa dim 114 x 61 x 22 mm

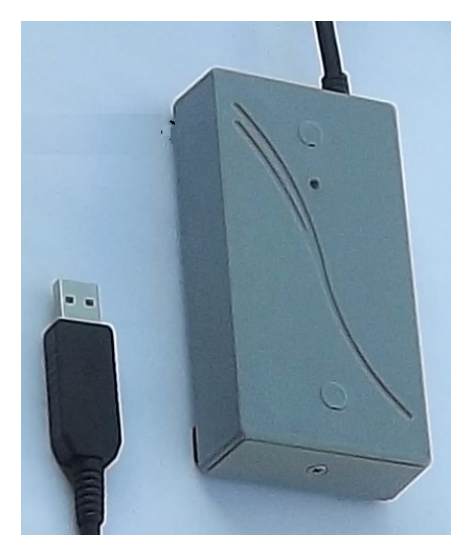

#### Retire a tampinha para acessar o Botão de Reset

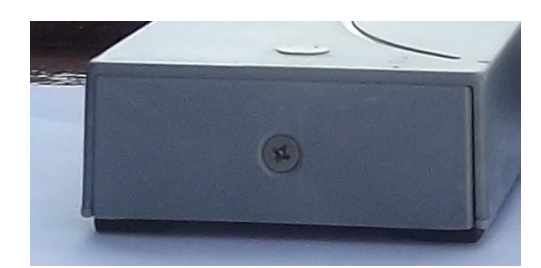

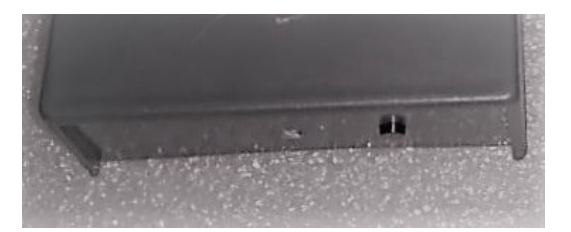

RFID Cartões Comerciais Ltda Phone: +55 19 3258-5545 Rua Sapopemba, 25 cep 13104-170 Campinas – SP email: <u>rfidcc@rfidcc.com.br</u> web site: <u>www.rfidcc.com.br</u>

Revisão 5.3.0 07/ 2023

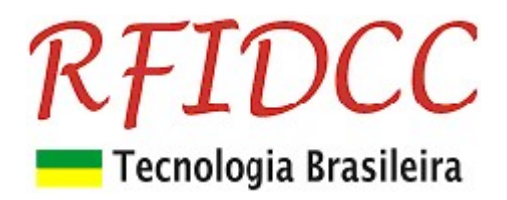

## 3) Programação do Leitor

1. Conectar o leitor no PC através de porta USB (9600, 8, n, 1, n).

## 3.1) Usando o SW Exemplo-VB

#### 1. Abrir o SW Exemplo-VB

2. Selecione a Porta Serial através do Gerenciador de Dispositivos. No exemplo, COM3.

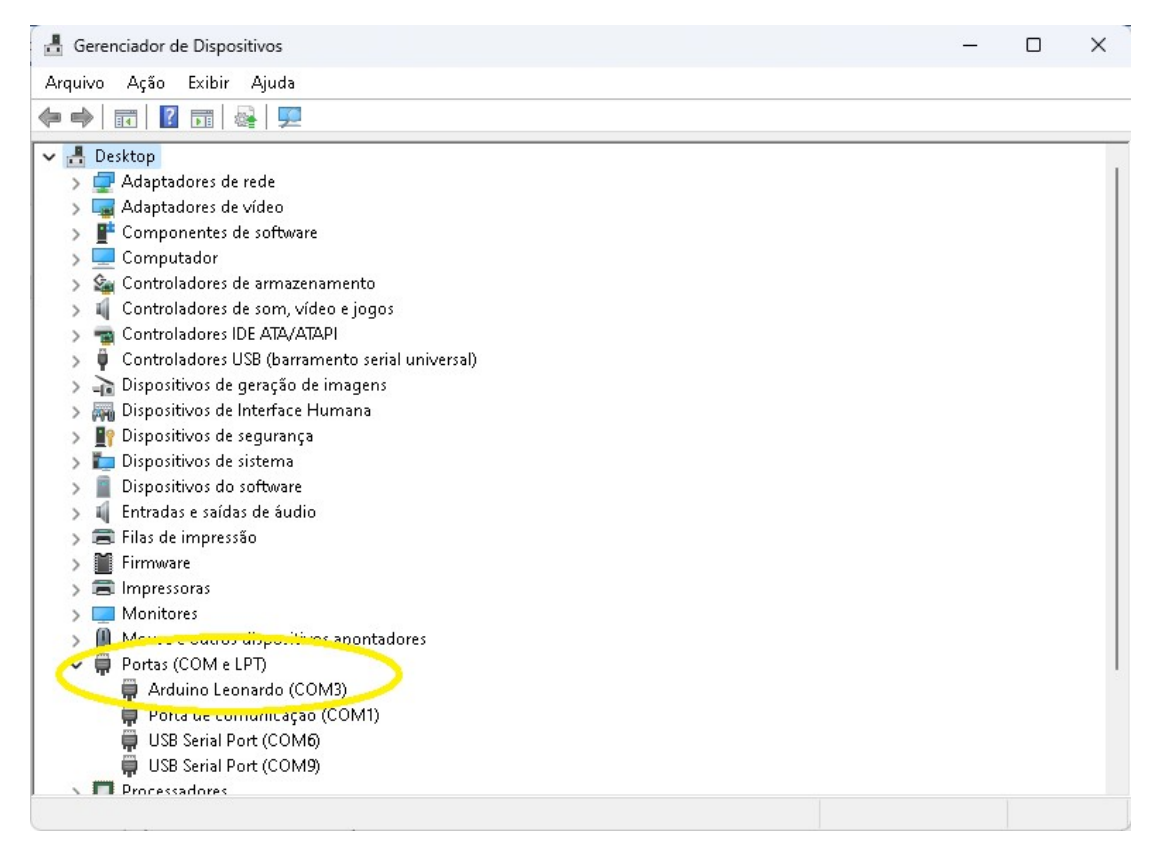

3. Clicar no botão Conf. Leitor.

Veja tela do Aplicativo abaixo.

| 🖏 INELTEC Leitura e G                                                                                                    | ravação de Cartões Mifare                                                                                                    | - 🗆 X                                                                                                    |
|----------------------------------------------------------------------------------------------------|----------------------------------------------------------------------------------------------------|----------------------------------------------------------------------------------------------------|
| Porta Serial<br>Baud Rate V<br>Conf. Leitor Click acqui<br>Restaura Setores<br>ID Cartão<br>Tipo Cartão V<br>Modo Binário<br>ID Binário 01 | Blocos de dados<br>Setor Bloco<br>00 0<br>• Novo(<br>• Novo(<br>• Novo(<br>• Novo(<br>• Chave<br>FAFB<br>0011223344556677<br>• Chave<br>FAFB<br>• Chave<br>FAFB<br>• Chave<br>• FAFB<br>• Chave<br>• Rovo(<br>• Novo(<br>• No | Autenticação<br>nfineon)<br>Philips)<br>A:<br>FCFAFBFC<br>B:<br>FAFBFCFA<br>B:<br>FAFBFCFA<br>FIags<br>FF0780FF<br>CHAVE B<br>B0B1B2B3B4B5 |
| RX/TX Cmd Manual                                                                                                    | Setor Bloco IC<br>Status Operação 00 00 000                                                                                                    | Chave           000000         A0A1A2A3A4A5                                                                                                |
|                                                                                                    |                                                                                                    | Cancela                                                                                                    |

RFID Cartões Comerciais Ltda Phone: +55 19 3258-5545 Rua Sapopemba, 25 cep 13104-170 Campinas – SP email: <u>rfidcc@rfidcc.com.br</u> web site: <u>www.rfidcc.com.br</u>

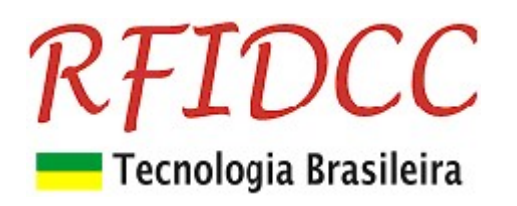

## 3.2) Recursos inativos para o Leitor RF-Premier-USB

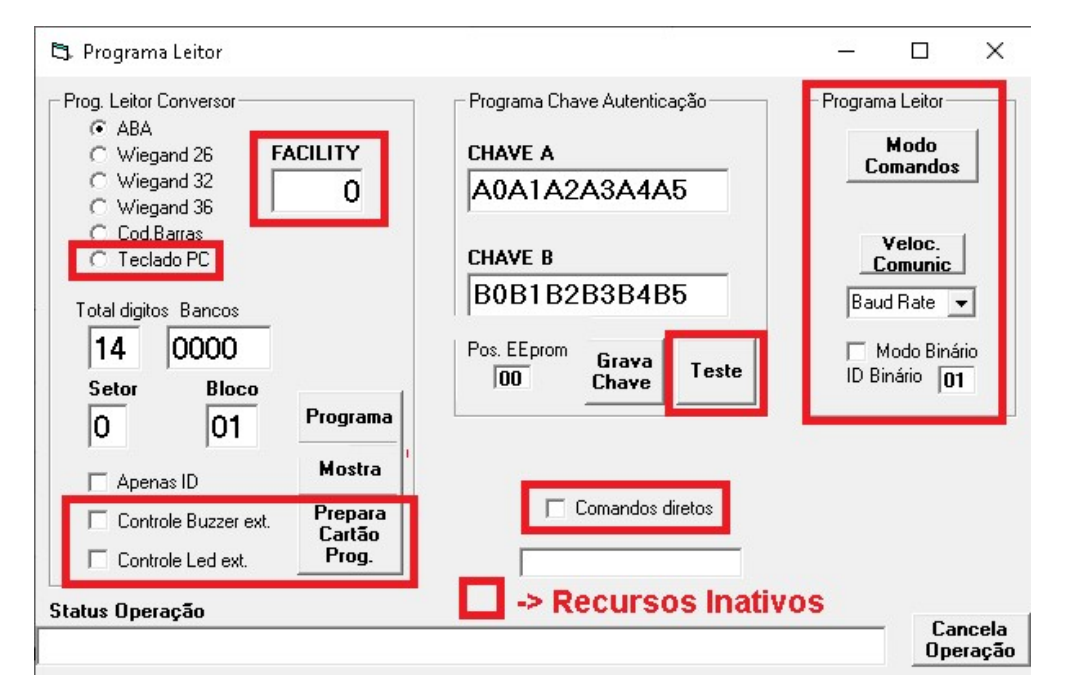

## 3.3) Programação do leitor ler Setor, Bloco e Chave personalizados:

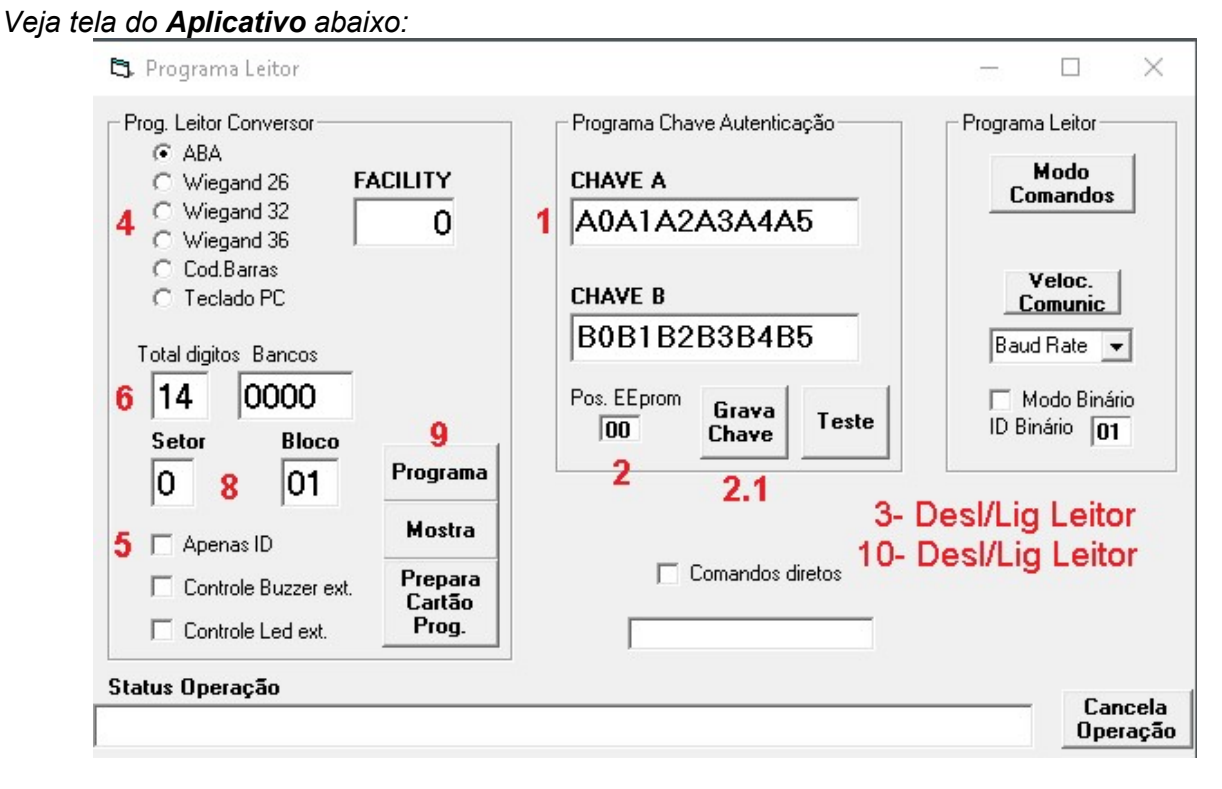

## 3.3a) Programe as chaves de acesso:

1. Escreva as Chaves A ou B que voce usará para ler os cartões.

RFID Cartões Comerciais Ltda Phone: +55 19 3258-5545 Rua Sapopemba, 25 cep 13104-170 Campinas – SP email: <u>rfidcc@rfidcc.com.br</u> web site: <u>www.rfidcc.com.br</u>

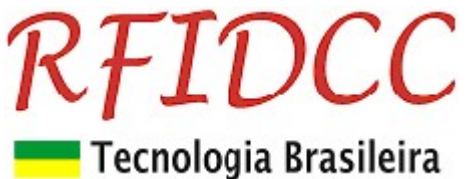

2. 2.1

Selecione a Chave: Pos. EEprom= 00 -> chave A, Pos. EEprom= 3F -> chave B

Clique o botão Grava Chave.

| Prog. Leitor Conversor                                    |          | True                    | Programa Leitor   |
|-----------------------------------------------------------|----------|-------------------------|-------------------|
| <ul> <li>ABA</li> <li>Wiegand 26</li> <li>FACI</li> </ul> | LITY     | CHAVE A                 | Modo              |
| C Wiegand 32<br>C Wiegand 36                              | 0        | A0A1A2A3A4A5            | Lomandos          |
| C Cod.Barras<br>C Teclado PC                              |          | CHAVE B                 | Veloc.<br>Comunic |
| Total digitos Bancos                                      |          | B0B1B2B3B4B5            | Baud Rate 💌       |
| 14 0000                                                   |          | Pos. EEprom Grava Teste | Modo Binário      |
| Setor Bloco                                               | Programa |                         |                   |
| 🔽 Apenas ID                                               | Mostra   |                         |                   |
| Controle Buzzer ext.                                      | Prepara  | Comandos diretos        |                   |
| Controle Led ext.                                         | Prog.    |                         |                   |
| atus Operação                                             |          |                         | Cancel            |
| uardando presença do Leitor/gra                           | avador   |                         | Operaç            |

#### 3. Aperte o botão de reset até ouvir o buzzer apitar para gravar as Chaves.

Durante a programação o leitor dará 3 apitos enquanto o aplicativo envia as seguintes mensagens das figuras abaixo:

#### 3.1 Primeiro apito:

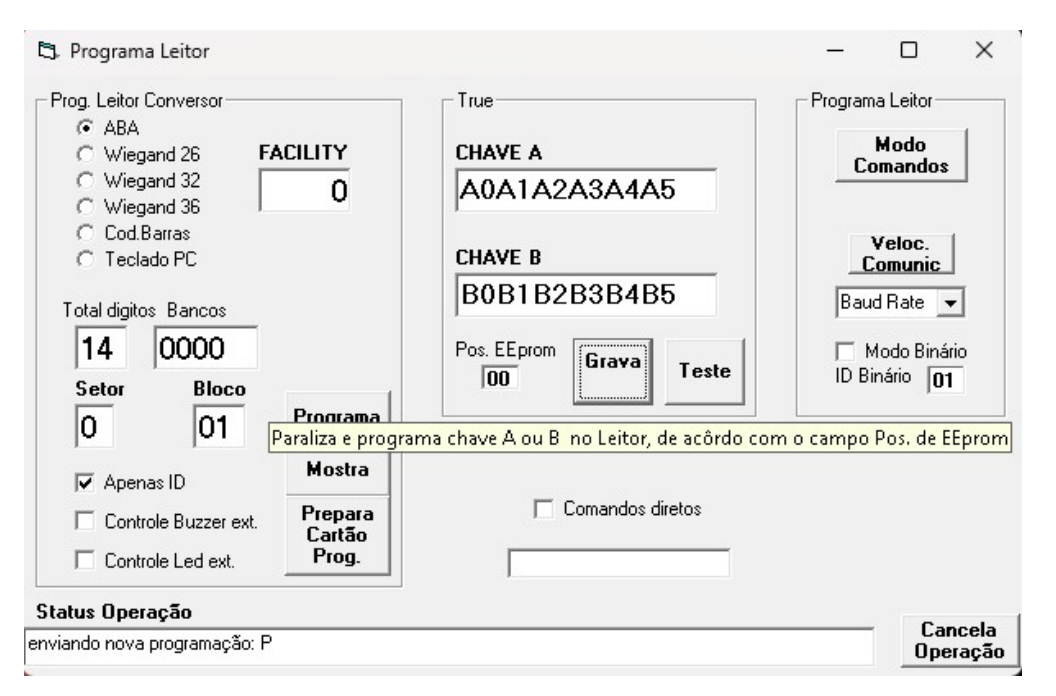

#### 3.2 Segundo apito

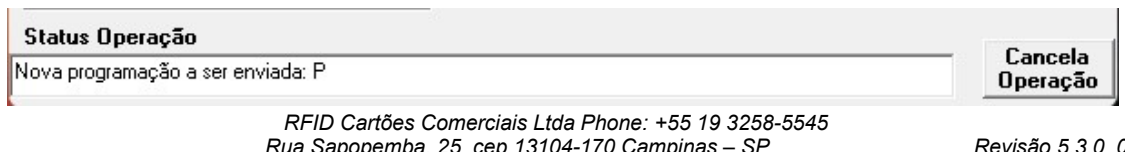

Rua Sapopemba, 25 cep 13104-170 Campinas - SP email: rfidcc@rfidcc.com.br web site: www.rfidcc.com.br

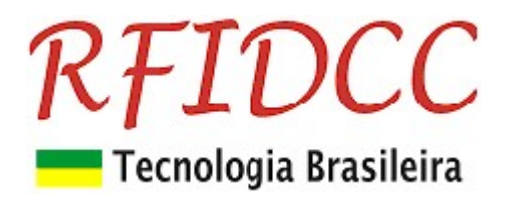

| Status Operação                                                                          | <u> </u> |
|------------------------------------------------------------------------------------------|----------|
| Config. Anterior: MFPremium SL 5.2,flags:0,s/b:01,0E digitos,ABATrack,Nro serie: Premier | Operação |

#### 3.3 Terceiro apito (após 4 segundos do apito)

| Uancela<br>Operação |
|---------------------|
|                     |

Repita itens de 1 a 3 para todos os leitores.

## 3.4b) Programe a conversão de saída:

- Escolha as opções de conversão na tela acima:
  - Abatrack (6, 8, 10, 12, 14, 16 bits)
  - Wiegand (26, 32, 40(36))
  - Código de Barras (6, 8, 10, 12, 14, 16 dígitos)
- 5. Desmarque Apenas ID
- 6. Se Abatrack, escolha o total de 10, 12 ou 14 dígitos
- 7. Se Cod. Barras use somente 14 dígitos
- 8. Use o mesmo Setor e Bloco usados para gravar os números dos funcionários nos cartões.
- 9. Clicar a tecla **Programa** para programar.
- 10. Aperte o botão de reset até ouvir o buzzer apitar para ele aceitar a configuração

Durante a programação o leitor dará 3 apitos enquanto o aplicativo envia as seguintes mensagens das figuras abaixo:

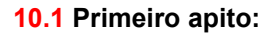

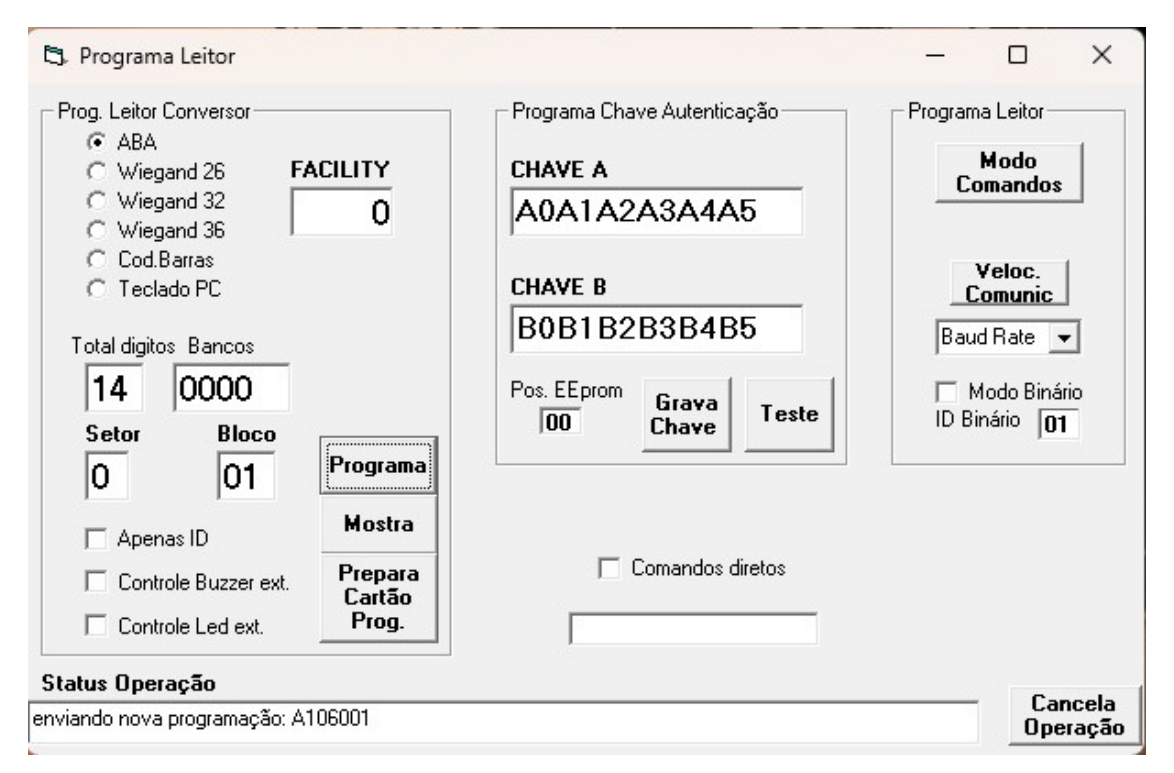

RFID Cartões Comerciais Ltda Phone: +55 19 3258-5545 Rua Sapopemba, 25 cep 13104-170 Campinas – SP email: <u>rfidcc@rfidcc.com.br</u> web site: <u>www.ffidcc.com.br</u>

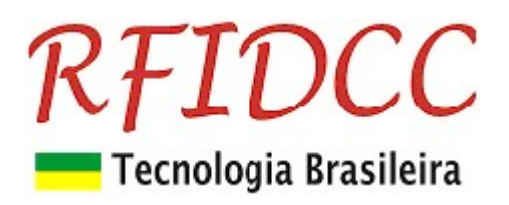

#### 10.2 Segundo apito

| Status Operação                                                                          | Caracte             |
|------------------------------------------------------------------------------------------|---------------------|
| Nova programação a ser enviada: A106001                                                  | Cancela<br>Operação |
| Status Operação                                                                          | Consult             |
| Config. Anterior: MFPremium SL 5.2,flags:0,s/b:01,0E digitos,ABATrack,Nro serie: Premier | Uancela<br>Operação |

#### 10.3 Terceiro apito

| Status Operação                                                                     | <b>C 1</b> |
|-------------------------------------------------------------------------------------|------------|
| Config. Atual: MFPremium SL 5.2,flags:0,s/b:01,0E digitos,ABATrack,Nro serie: Premi | Operação   |

Repita itens de 1 a 10 para todos os leitores.

## 3.5) Programação do leitor para ler Id-Code:

#### Veja tela do **Aplicativo** abaixo:

| Prog. Leitor Conversor ——                              |                   | Programa Chave Autenticação | Programa Leitor   |
|--------------------------------------------------------|-------------------|-----------------------------|-------------------|
| C Wiegand 26 F/                                        | ACILITY           | CHAVE A                     | Modo              |
| C Wiegand 32<br>C Wiegand 36                           | 0                 | A0A1A2A3A4A5                |                   |
| <ul> <li>C Cod.Barras</li> <li>C Teclado PC</li> </ul> |                   | CHAVE B                     | Veloc.<br>Comunic |
| Total digitos Bancos                                   |                   | B0B1B2B3B4B5                | Baud Rate 👻       |
| 14 0000                                                | 2                 | Pos. EEprom Grava Teste     | Modo Binário      |
| Setor Bloco                                            | Z<br>Programa     | Chave                       |                   |
|                                                        | Mostra            |                             |                   |
| 🔽 Apenas ID                                            | Hostid            |                             |                   |
| 🔲 Controle Buzzer ext.                                 | Prepara<br>Cartão | j Comandos diretos          |                   |
| Controle Led ext.                                      | Prog.             |                             |                   |
| atus Operação                                          |                   |                             |                   |
|                                                        |                   |                             | Cance<br>Operac   |

## 3.5a) Programe a conversão de saída:

- 1. Escolha as opções de conversão na tela acima:
  - Abatrack (6, 8, 10, 12, 14 dígitos)
  - Wiegand (26, 32 bits)
  - Código de Barras (6, 8, 10, 12, 14 dígitos)
- 2. Clicar a tecla **Programa** para programar.

```
RFID Cartões Comerciais Ltda Phone: +55 19 3258-5545
Rua Sapopemba, 25 cep 13104-170 Campinas – SP
```

```
email: rfidcc@rfidcc.com.br web site: www.rfidcc.com.br
```

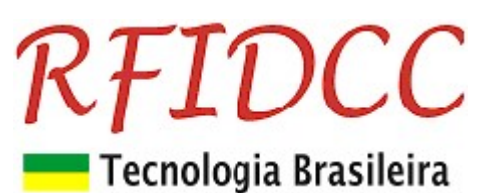

3. Desligue e ligue o leitor para gravar a configuração.

Durante a programação o leitor dará 3 apitos enquanto o aplicativo envia as seguintes mensagens das figuras abaixo:

## 3.1 Primeiro apito:

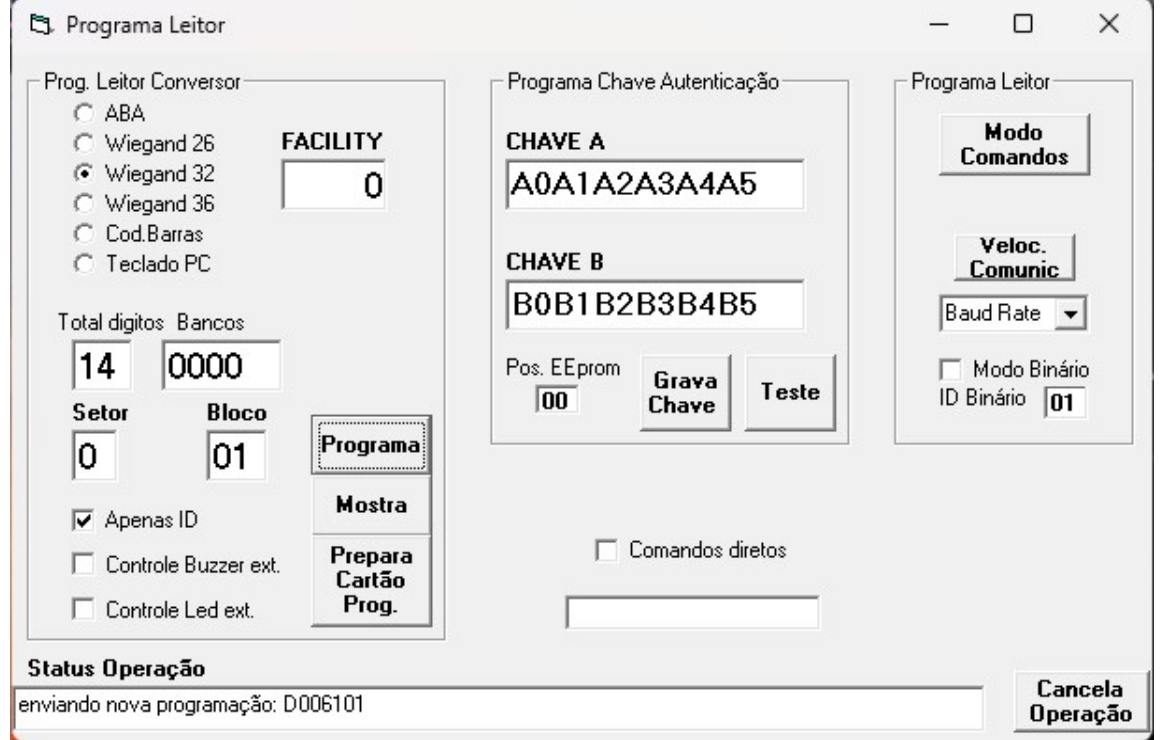

#### 3.2 Segundo apito

| Status Operação                         |                     |
|-----------------------------------------|---------------------|
| Nova programação a ser enviada: D006101 | Cancela<br>Operação |

| Status Operação                                                                    | Consela             |
|------------------------------------------------------------------------------------|---------------------|
| Config. Anterior: MFPremium SL 5.2,flags:1,s/b:01,00 Wiegand 32,Nro serie: Premier | Cancela<br>Operação |

#### 3.3 Terceiro apito

| Status Operação                                                               | <b>C</b> 1          |
|-------------------------------------------------------------------------------|---------------------|
| Config. Atual: MFPremium SL 5.2,flags:1,s/b:01,00 Wiegand 32,Nro serie: Premi | Cancela<br>Operação |

Repita itens de 1 a 3 para todos os leitores.

Especificações sujeitas a alterações sem aviso prévio

RFID Cartões Comerciais Ltda Phone: +55 19 3258-5545 Rua Sapopemba, 25 cep 13104-170 Campinas – SP email: <u>rfidcc@rfidcc.com.br</u> web site: <u>www.rfidcc.com.br</u>